# Instructies Module Nationaal Inkorfcentrum in WinVer

## Installatie

Indien nog geen Windows-versie van het verenigingsprogramma is geïnstalleerd dient eerst de installatie vanaf de installatie-CD te worden uitgevoerd (zie handleiding WinVer).

Controleer eventueel of op de website www.compuclub.nl een nog recentere versie van WinVer beschikbaar is, en download en installeer deze vervolgens.

Plaats nu de (nieuwe) registratie-diskette van het verenigingsprogramma en laad deze in via het menu *Bestand – Laden registratiebestand*.

Als u nu opnieuw naar het menu Bestand gaat, is er een nieuwe optie beschikbaar:

Laden registratie inkorfcentrum. Voer nu ook deze optie uit, terwijl de registratie-diskette zich nog in het station bevindt.

Hiermee is de installatie van het programma voltooid.

### Starten module Nationaal Inkorfcentrum

Om de inkorfcentrum-module te starten, start u WinVer op de gebruikelijke manier op.

Klik vervolgens op de knop "N" in het vak Programma om de inkorfcentrum-module te activeren.

Met de knop "V" kunt u weer terugkeren naar het verenigingsniveau.

U kunt bij menu *Help – Modules* controleren welke modules zijn geactiveerd in uw programma, en voor welke verenigingen uw inkorfcentrumprogramma is geregistreerd.

De werking van de inkorfcentrum-module is voor alle beschikbare onderdelen nagenoeg gelijk aan de werking van het verenigingsprogramma (zie handleiding WinVer).

Alle handelingen voor het inkorfcentrum dienen te worden uitgevoerd terwijl de knop "N" van Nationaal Inkorfcentrum is ingedrukt.

In de module voor Nationaal Inkorfcentrum kunnen alleen vluchten worden berekend met een minimale vluchtafstand van 250 km.

### Instellingen Inkorfcentrum

Alle instellingen voor het inkorfcentrum kunnen worden gemaakt onafhankelijk van de instellingen voor de vereniging.

### Verzenden gegevens naar rekenbureau

Bij een Nationale vlucht kunt u als inkorfcentrum nu de gegevens van alle leden inzenden die bij u inkorven. U dient de gegevens dan dus in te zenden terwijl de "N" knop is geactiveerd. U dient dan **niet** meer de gegevens vanuit uw verenigingsmodule in te zenden! Dit geldt ook voor de leden die van buiten uw vereniging bij u hebben ingekorfd. Zij dienen voor de betreffende vlucht niet meer vanuit hun eigen verenigingsprogramma in te zenden.

### Gegevens overnemen van inkorfcentrum naar vereniging

Om de gegevens die in de inkorfcentrum-module zijn ingevoerd over te nemen naar de verenigingsmodule, kunt u de vlucht eerst exporteren naar UDP vanuit de "N"-modus (via Extra – Exporteren naar UDP). Vervolgens kunt u dit bestand in de "V"-modus inlezen via de knop *UDP lezen*. Ook voor leden van buiten uw vereniging kunt u op deze manier een UDP-bestand aanmaken dat zij eventueel in hun eigen verenigingsprogramma kunnen inlezen.

Het verenigingsprogramma zal bij het inlezen alleen de gegevens van de eigen vereniging uit dit bestand overnemen.